# Tutorial 3 CICS

# Copyright © Institut für Informatik, Universität Leipzig

ph v/2010/03

Ziel dieser Aufgabe ist es, ein "Hello World"-Programm zu schreiben und mittels CICS auf dem Bildschirm auszugeben.

<u>Aufgabe:</u> Arbeiten Sie nachfolgendes Tutorial durch.

TSO und CICS sind z/OS-Subsysteme, jedes der beiden Subsysteme hat eine eigene Benutzerschnittstelle (eine eigene Shell). Um eine CICS-Anwendung zu erstellen, müssen wir mit beiden Subsystemen arbeiten: Mit TSO, um die Anwendung zu erzeugen, und mit CICS, um die Anwendung (unter dem CICS-Subsystem) auszuführen.

Wir starten einen 3270-Emulator zunächst für eine TSO-Session und loggen uns ein.

Wir öffnen den "Data Set Utility"-Screen und erzeugen (Allocate) neue Partitioned Datasets: "PRAKT20.CICS.TEST" und "PRAKT20.LIB". Dabei verwenden wir die in der nachstehenden Aufgabe angegebenen Parameter.

Dieser Name besteht aus einem "Projekt"-Begriff und einem "Group"-Begriff. Es fehlt der "Type"-Begriff. Wenn wir das Typ-Feld leer lassen, wird TSO dies nicht akzeptieren. Deshalb tragen wir den Namen 'PRAKT20.LIB' (mit Hochkommas!) in die Zeile "Data Set Name" ein. Damit wird auch dieser Dataset angelegt.

| <u>Aufgabe:</u> Legen Sie die Datasets "PRAKT20.CIC<br>Parameter: | CS.TEST" , "PRAKT20.LIB" an. Verwenden Sie dazu folgende |
|-------------------------------------------------------------------|----------------------------------------------------------|
| Space units KILOBYTE                                              | Record format FB                                         |
| Primary quantity 16                                               | Record length 80                                         |
| Secondary quantity 1                                              | <i>Block size</i> 320                                    |
| Directory blocks 2                                                | Data set name type : PDS                                 |

Unsere Anwendung besteht aus zwei Programmteilen und einem JCL-Script für die Übersetzung. Wir erstellen diese als Members in dem neuen Partitioned Dataset "PRAKT20.CICS.TEST".

Wir rufen den "Edit Entry Panel Screen" auf und editieren ein Member "BMSPROG" für den neu angelegten Partitioned Dataset "PRAKT20.CICS.TEST" (s. Abbildung 1).

File Edit Confirm Menu Utilities Compilers Test Help \_\_\_\_\_ EDIT PRAKT20.CICS.TEST(BMSPROG) - 01.02 Columns 00001 00072 ==MSG> -CAUTION- Profile changed to CAPS ON (from CAPS OFF) because the ==MSG> data does not contain any lower case characters. ==MSG> -Warning- The UNDO command is not available until you change your edit profile using the command RECOVERY ON. ==MSG> 000001 //PRAKT20P JOB (),CLASS=A,MSGCLASS=H,MSGLEVEL=(1,1),NOTIFY=&SYSUID 000002 //ASSEM EXEC DFHMAPS, MAPNAME='MSET020', RMODE=24 000003 //SYSUT1 DD \* 000004 MSET020 DFHMSD TYPE=MAP, MODE=INOUT, LANG=C, STORAGE=AUTO, TIOAPFX=YES 000005 \* MENU MAP. 000006 MAP020 DFHMDI SIZE=(24,80), CTRL=(PRINT, FREEKB) 000007 DFHMDF POS=(9,23), ATTRB=(ASKIP, NORM), LENGTH=34, Х 800000 INITIAL='WELCOME TO THE MAGIC WORLD OF CICS' 
 0000008
 INITIAL=\*WELCOME TO THE MAGIC WORLD OF CIO

 000009
 DFHMDF POS=(12,33),ATTRB=(ASKIP,NORM),LENGTH=15,
 Х INITIAL='GROUP PRAKT20 !' 000010 000011 DFHMSD TYPE=FINAL 000012 END 000013 /\* 000014 // Command ===> Scroll ===> PAGE F3=Exit F5=Rfind F6=Rchange F12=Cancel F1=Help

Abbildung 1: Das BMS-Programm

Unser BMS-Programm verwendet 3 Befehlstypen: DFHMSD, DFHMDI und DFHMDF.

Ein BMS-Bildschirm verwendet das 24 Zeilen x 80 Zeichen / Zeile 3270-Bildschirmformat. Die Ein- und Ausgabemasken werden als Felder innerhalb der 24x80-Matrix dargestellt, jeweils mit der Angabe: Zeilenadresse, Spaltenadresse und Feldlänge. Dies geschieht mit Hilfe des DFHMDF-Befehls. Der DFHMDF-Befehl in Zeile 000007 definiert ein Feld, welches in Zeile 9, Spalte 23 beginnt, 34 Zeichen lang ist, und mit dem Wert "WELCOME TO THE MAGIC WORLD OF CICS" initialisiert wird.

Der DFHMSD-Befehl (Zeile 000004) definiert einen "Mapset" mit dem Namen "MSET020". Eine Transaktion involviert in der Regel mehrere unterschiedliche Screens, z.B einen Screen, in dem der Benutzer zu einer Eingabe aufgefordert wird und einen weiteren Screen, welcher die Ergebnisse der Anfrage wiedergibt. Alle Maps (Screens) eines Transaktionstyps werden zu einem Mapset zusammengefaßt.

Die einzelnen Maps (Screens) eines Mapsets werden durch den Befehl DFHMDI definiert und zur Kennzeichnung mit einem Namen versehen. In unserem einfachen "Hello World"-Beispiel besteht der Mapset aus einem einzigen Map, der durch die Bezeichnung "MAP020" in Zeile 000006 definiert wird.

Wir geben auf der Kommandozeile den ISPF-Befehl "SUB" ein. Es wird die Prozedur "DFHMAPS" ausgeführt.

JCL findet das Member "DFHMAPS" (Zeile 000002) in der Library "SYS1.PROCLIB(DFHMAPS)". Durch die Ausführung von "DFHMAPS" werden zwei Ausgabe-Files erzeugt. Einmal wird der übersetzte BMS-Quellcode in einen Member in eine CICS-interne Library mit dem Namen "CICSTS13.CICS.PRAKLOAD" gestellt. Hier kann ihn die BMS-Komponente des CICS-Subsystems später finden.

File Edit Confirm Menu Utilities Compilers Test Help \_\_\_\_\_ VIEW PRAKT20.LIB(MSET020) - 01.00 Columns 00001 00072 ==MSG> -Warning- The UNDO command is not available until you change ==MSG> your edit profile using the command RECOVERY ON. 000001 union 000002 { 000003 struct { dfhms1Ý12"; char 000004 } map020i; 000005 000006 000007 struct { dfhms2Ý12"; 800000 char 000009 } map020o; 000010 000011 } map020; 000012 Command ===> Scroll ===> PAGE F1=Help F3=Exit F5=Rfind F6=Rchange F12=Cancel

Abbildung 2: Das Member "MSET020"

Das zweite Ausgabe-File wird als Member "MSET020" in den Partitioned Dataset "PRAKT20.LIB" gestellt (s. Abbildung 2).

Dies ist als Hilfe für die Erstellung des (in C zu schreibenden) Business Logic-Programms gedacht. Alle Ein- und Ausgabe-Masken, die auf dem Bildschirm wiedergegeben werden sollen, werden ja bereits durch das BMS-Programm definiert. Das Business Logic-Programm bearbeitet diese Daten als C-Strukturen, und diese C-Strukturen werden von DFHMAPS während der Übersetzung von "BMSPROG" gleich miterzeugt und in "PRAKT20.LIB(MSET020)" abgespeichert.

Beim Erzeugen des Business Logic-Programms bietet es sich an, "PRAKT20.LIB(MSET020)" als Basis zu benutzen und zu vervollständigen

<u>Aufgabe:</u> Schreiben Sie das BMS-Programm und übersetzen Sie dieses. Modifizieren Sie die beiden Strings "WELCOME TO THE MAGIC ..." und "GROUP ..." so, dass diese Sie als Autor(en) eindeutig identifizieren, z.B. so: "ICH BIN DIE CICS-ANWENDUNG ... VON TEILNEHMER / GRUPPE 4...". (Hinweis: Eine fehlerlose Übersetzung des BMS-Programms wird durch die Statusmeldung "MAXCC=0" beendet). Jeder Teilnehmer (oder jede Gruppe) sollte in CICS einen eigenen Mapset und eine eigene Map nutzen. Ersetzen Sie deshalb im Mapset- sowie Mapnamen "020" durch die Nummer Ihres Prakt-Logins auf Lucas. Wir erzeugen einen neuen Member "PROG020" des Partitioned Datasets "PRAKT20.CICS.TEST".

File Edit Confirm Menu Utilities Compilers Test Help \_\_\_\_\_ \_\_\_\_\_ VIEW PRAKT20.CICS.TEST(PROG020) - 01.02 Columns 00001 00072 ==MSG> -CAUTION- Profile changed to CAPS OFF (from CAPS ON) because data ==MSG> contains lower case characters. ==MSG> -Warning- The UNDO command is not available until you change your edit profile using the command RECOVERY ON. ==MSG> 000001 #include <//'PRAKT20.LIB(MSET020)'> 000002 main() 000003 { 000004 EXEC CICS SEND MAP("map020") MAPSET("mset020") ERASE; 000005 } Command ===> Scroll ===> PAGE F1=Help F3=Exit F5=Rfind F6=Rchange F12=Cancel

Abbildung 3: Das kopierte Member "MSET020"

Mit dem Befehl #include <///PRAKT20.LIB(MSET020)'> kopieren wir den vorher erhaltenen "PRAKT20.LIB(MSET020)" in das C-Programm.

Die main-Routine enthält einen einzigen Befehl, einen CICS-Befehl "SEND MAP".

Dieser bewirkt, dass die Map mit der Adresse "MAP020" aus dem Mapset "MSET020" mit Hilfe des 3270-Protokolls an den Bildschirm des Endbenutzers übertragen wird.

```
File Edit Confirm Menu Utilities Compilers Test Help
_____
EDIT PRAKT20.CICS.TEST(START01) - 01.03
                                       Columns 00001 00072
==MSG> -CAUTION- Profile changed to NUMBER ON STD (from NUMBER OFF).
==MSG>
           Data has valid standard numbers.
==MSG> -CAUTION- Profile changed to CAPS ON (from CAPS OFF) because the
==MSG>
            data does not contain any lower case characters.
==MSG> -Warning- The UNDO command is not available until you change
==MSG>
      your edit profile using the command RECOVERY ON.
000010 //PRAKT20S JOB (),CLASS=A,MSGCLASS=H,MSGLEVEL=(1,1),NOTIFY=&SYSUID,
000020 // TIME=1440
001100 // EXEC PROC=CTOCICS,REG=0M
001300 //TRN.SYSIN DD DISP=SHR,DSN=PRAKT20.CICS.TEST(PROG020)
001400 //LKED.SYSIN DD *
001500 NAME PROG020(R)
Command ===> SUB
                                              Scroll ===> PAGE
         F3=Exit F5=Rfind
F1=Help
                             F6=Rchange F12=Cancel
```

Abbildung 4: JCL-File "START01"

Dieses Programm soll nun übersetzt werden. Dazu wird für den Partitioned Dataset "PRAKT20.CICS.TEST" ein neues Member "START01" erstellt (s. Abbildung 4). Dies ist ein JCL-File, das die Prozedur CTOCICS (Compile to CICS) enthält. CTOCICS ruft zunächst den CICS-Precompiler auf, der alle CICS-Befehle in C-Befehle übersetzt. Anschließend wird der C-Compiler aufgerufen, der ein Maschinenprogramm erstellt und in eine für das CICS-Subsystem zugängliche Library stellt.

Wir geben "SUB" ein und warten, bis der Job ausgeführt wurde (s. Abbildung 4).

Die Anwendung ist jetzt unter TSO entwickelt und kann nun im CICS-Subsystems installiert werden. Dazu loggen wir uns unter TSO aus und unter CICS ein.

```
z/OS Z18 Level 0609
                                                     IP Address = 91.67.197.24
                                                      VTAM Terminal = SCOTCP49
                        Application Developer System
                                  // 0000000
                                               SSSSS
                        // 00 00 SS
zzzzzz // 00 00 SS
                         zz // 00 00 SSSS
                    zz // 00 00
zz // 00 00
zzzzzz // 000000 SSSS
                                               -55
                                              SS
                    System Customization - ADCD.Z18.*
 ===> Enter "LOGON" followed by the TSO userid. Example "LOGON IBMUSER" or
 ===> Enter L followed by the APPLID
 ===> Examples: "L TSO", "L CICS", "L IMS3270
l tso
```

#### Abbildung 5: Logon-Bildschirm

Wir loggen uns anstatt "l tso" mit "L CICS" ein(einschließlich Eingabetaste) und rufen damit das CICS-Subsystem auf (s. Abbildung 5)

Abbildung 5

F3=Exit

#### Abbildung 6: Signon to CICS-Bildschirm

Der Signon to CICS-Bildschirm erscheint (s. Abbildung 6). Hier müssen wir unseren TSO-Loginnamen sowie das entsprechende Passwort eingeben. Die Eingabetaste führt uns in den nächsten Screen (s. Abbildung 7).

```
DFHCE3549 Sign-on is complete (Language ENU).
10:41:29 IBM-3278-2
```

Abbildung 7: Sign-on is complete

Mit der "Tab"-Taste bewegen wir den Cursor auf die unterste Zeile.

```
DFHCE3549 Sign-on is complete (Language ENU). CEDA DISPLAY GROUP(*)
10:42:29 IBM-3278-2
```

Abbildung 8: Beispielkommando "CEDA DISPLAY GROUP(\*)"

CICS erwartet, dass man eine (von vielen) Transaktionen aufruft. Die unterschiedlichen Transaktionen werden normalerweise durch die Eingabe einer aus vier Zeichen bestehenden Tranaktions-ID aufgerufen.

Der CICS-Kommandointerpreter ist ebenfalls als Transaktion implementiert. Er wird mit der internen Transaktions-ID "CEDA" aufgerufen, gefolgt von einer Parameterliste, welche CICS-Kommandos sowie Eingabedaten enthält.

Als Beispiel geben wir das Kommando "CEDA DISPLAY GROUP(\*)" gefolgt von der Eingabetaste ein (s. Abbildung 8).

| display group(*)<br>ENTER COMMANDS<br>GROUP                              |
|--------------------------------------------------------------------------|
| AOR2TOR                                                                  |
| ARTT                                                                     |
| ATC                                                                      |
| CBPS                                                                     |
| CEE                                                                      |
| CICREXX                                                                  |
| CICSJADP                                                                 |
| CICSOADP                                                                 |
| CSQ                                                                      |
| CSQCKB                                                                   |
| CSQSAMP                                                                  |
| CTA1TCP                                                                  |
| COOIEZA                                                                  |
| COOITCP                                                                  |
| DAVIN15                                                                  |
| DAVIN4                                                                   |
| + DAVIN8                                                                 |
|                                                                          |
| SYSID=C001 APPLID=A06C001                                                |
| RESULTS: 1 TO 17 TIME: 00.00.00 DATE: 01.035                             |
| PF 1 HELP 3 END 4 TOP 5 BOT 6 CRSR 7 SBH 8 SFH 9 MSG 10 SB 11 SF 12 CNCL |

#### Abbildung 9: Auflistung der Gruppen

Wenn unter CICS Anwendungen (Transaktionen) installiert werden, dann wird für jede Transaktion eine "Group" angelegt. In der "Group" befinden sich das Anwendungsprogramm selbst, der dazugehörige Mapset sowie ein Eintrag, der die Transaktion mit einer 4-stelligen TRID (**TR**ansaktions-**ID**) verknüpft.

Es werden die ersten 17 der installierten Gruppen angezeigt (s. Abbildung 9). Weitere Gruppen werden durch Blättern (Taste F8) sichtbar.

<u>Aufgabe:</u> Falls noch eine alte CICS-Gruppe mit dem Namen Ihrer User-ID installiert ist, löschen Sie diese. Dies ist möglich mittels CEDA DELETE ALL GROUP(<Ihre User-ID>). Sie müssen das tun, damit - wie folgend beschrieben - Sie eine neue CICS-Gruppe einschließlich ihrer drei Komponenten Mapset, Programm und Transaktions-ID anlegen können.

| DEFINE MADSET (MSET020) CROUD (DRAKT20)                                  |
|--------------------------------------------------------------------------|
| ENTER COMMANDS                                                           |
| GROUP                                                                    |
| AOR2TOR                                                                  |
| ARTT                                                                     |
| ATC                                                                      |
| CBPS                                                                     |
| CEE                                                                      |
| CICREXX                                                                  |
| CSQ                                                                      |
| CSQCKB                                                                   |
| CSQSAMP                                                                  |
| CTA1TCP                                                                  |
| COO1EZA                                                                  |
| COOITCP                                                                  |
| DBAI                                                                     |
| DFH\$ACCT                                                                |
|                                                                          |
|                                                                          |
| + DEUSDADK                                                               |
| SYSID=C001 APPLID=A06C001                                                |
| RESULTS: 1 TO 17 TIME: 00.00.00 DATE: 01.037                             |
| PF I HELP 3 END 4 TOP 5 BOT 6 CRSR 7 SBH 8 SFH 9 MSG 10 SB 11 SF 12 CNCL |

Abbildung 10: Definition des Mapsets "MSET020" und der Gruppe "PRAKT20"

Wir definieren für unsere Transaktion eine eigene Gruppe "PRAKT20" und den dazugehörigen Mapset als "MSET020". Hierzu überschreiben wir die oberste Zeile, die als Kommandozeile dient, mit dem CEDA-Befehl "DEFINE MAPSET(MSET020) GROUP(PRAKT20)" (s. Abbildung 10, bitte Großbuchstaben benutzen!)

Um zu bestätigen drücken wir die Eingabetaste.

```
CEDA DEFINE MAPSET(MSET020) GROUP(PRAKT20)
 OVERTYPE TO MODIFY
                                                                    CICS RELEASE = 0530
  CEDA DEFine Mapset (MSET020
                                    )
                : MSET020
: PRAKT20
   Mapset
   Group
   Description ==>
  REsident==> NoUSAge==> NormalUSElpacopy==> NoStatus==> EnabledRS1: 00
                                     NO | Yes
Normal | Transient
No | Yes
Enabled | Disabled
0-24 | Public
                                            No | Yes
  I New group PRAKT20 created.
                                                             SYSID=C001 APPLID=A06C001
  DEFINE SUCCESSFUL
                                                      TIME: 00.00.00 DATE: 01.037
                          6 CRSR 7 SBH 8 SFH 9 MSG 10 SB 11 SF 12 CNCL
PF 1 HELP 2 COM 3 END
```

Abbildung 11: Bestätigung der Erstellung der Gruppe "PRAKT20"

CICS teilt uns mit, dass die neue Gruppe "PRAKT20" erstellt wurde und dass der Mapset erfolgreich definiert wurde (s. Abbildung 11).

Führen wir nochmals den Befehl "CEDA DISPLAY GROUP(\*)" aus, so finden wir in der dargestellten Liste den Eintrag "PRAKT20" (erfordert ein Durchblättern der Liste unter Nutzung der Taste F8).

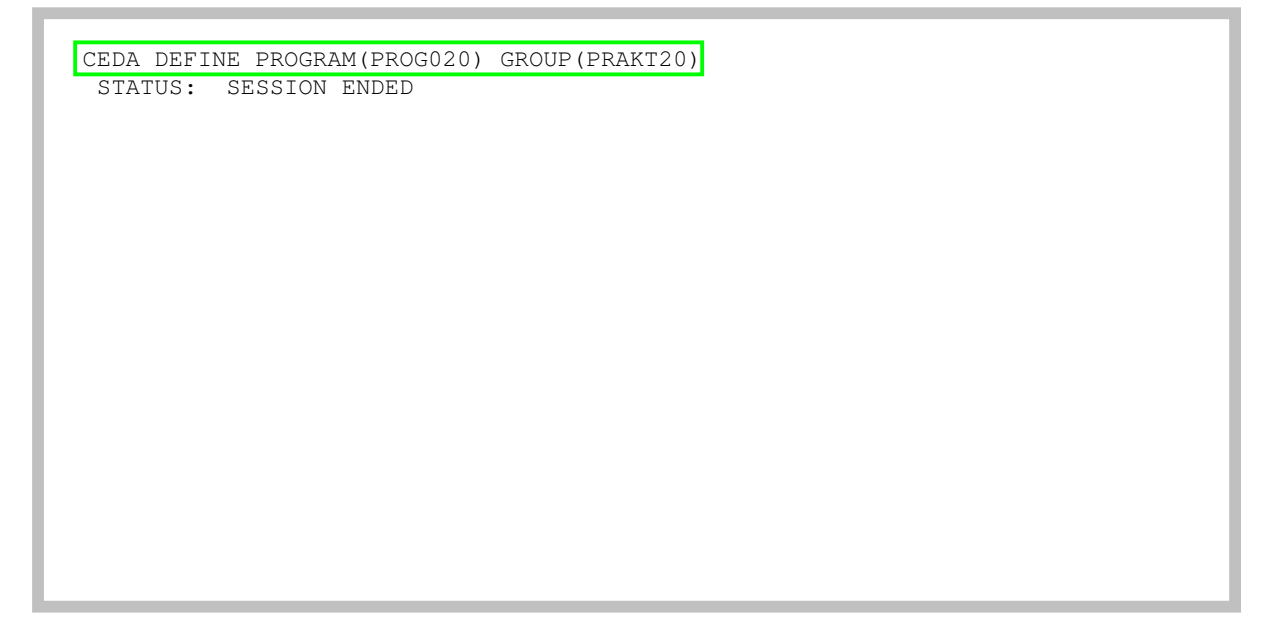

#### Abbildung 12: Definition des Programms "PROG020"

Wir betätigen ein- oder mehrfach die F3-Taste, bis "STATUS: SESSION ENDED" erscheint.

Anschließend definieren wir für die Gruppe "PRAKT20" unser Anwendungsprogramm als "PROG020", indem wir den entsprechenden CEDA-Befehl

"CEDA DEFINE PROGRAM(PROG020) GROUP(PRAKT20)"

in die oberste Zeile schreiben und anschließend die Eingabetaste betätigen (s. Abbildung 12).

| DEFINE PROGRAM(H | PROG | 020) GROUP(PRAK | T20)  | CICS RELEASE = 0530                      |  |  |  |  |
|------------------|------|-----------------|-------|------------------------------------------|--|--|--|--|
| CEDA DEFine P    | ROG  | ram( PROG020    | )     |                                          |  |  |  |  |
| PROGram          | :    | PROG020         | /     |                                          |  |  |  |  |
| Group            | :    | PRAKT20         |       |                                          |  |  |  |  |
| DEscription      | ==>  |                 |       |                                          |  |  |  |  |
| Language         | ==>  |                 |       | CObol   Assembler   Le370   C   Pli      |  |  |  |  |
| RELoad           | ==>  | No              |       | No   Yes                                 |  |  |  |  |
| RESident         | ==>  | No              |       | No   Yes                                 |  |  |  |  |
| USAge            | ==>  | Normal          |       | Normal   Transient                       |  |  |  |  |
| USElpacopy       | ==>  | No              |       | No   Yes                                 |  |  |  |  |
| Status           | ==>  | Enabled         |       | Enabled   Disabled                       |  |  |  |  |
| RSl              | :    | 00              |       | 0-24   Public                            |  |  |  |  |
| CEdf             | ==>  | Yes             |       | Yes   No                                 |  |  |  |  |
| DAtalocation     | ==>  | Below           |       | Below   Any                              |  |  |  |  |
| EXECKey          | ==>  | User            |       | User   Cics                              |  |  |  |  |
| COncurrency      | ==>  | Quasirent       |       | Quasirent   Threadsafe                   |  |  |  |  |
| REMOTE ATTRIBU   | JTES |                 |       |                                          |  |  |  |  |
| DYnamic          | ==>  | No              |       | No   Yes                                 |  |  |  |  |
| + REMOTESystem   | ==>  |                 |       |                                          |  |  |  |  |
|                  |      |                 |       |                                          |  |  |  |  |
|                  |      |                 |       | SYSID=C001 APPLID=A06C001                |  |  |  |  |
| DEFINE SUCCESS   | SFUL |                 |       | TIME: 00.00.00 DATE: 01.037              |  |  |  |  |
| PF 1 HELP 2 COM  | 3 EI | ND              | 6 CRS | SR 7 SBH 8 SFH 9 MSG 10 SB 11 SF 12 CNCL |  |  |  |  |

Abbildung 13: Definition von "PROG020"

CEDA will einiges von uns wissen (s. Abbildung 13). Wir übernehmen alle Default-Werte und geben als Sprache "Le370" an (s. Abbildung 14).

| DEFINE PROGRAM<br>OVERTYPE TO MOI | (PRO)<br>DIFY                                 | G020) GROUP(PRA | AKT20; | CICS RELEASE = 0530                      |  |  |
|-----------------------------------|-----------------------------------------------|-----------------|--------|------------------------------------------|--|--|
| CEDA DEFine H                     | PROG:                                         | ram( PROG020    | )      |                                          |  |  |
| PROGram                           | :                                             | PROG020         | ,      |                                          |  |  |
| Group                             | :                                             | PRAKT20         |        |                                          |  |  |
| DEscription                       | ==>                                           |                 |        |                                          |  |  |
| Language                          | ==>                                           | Le370           |        | CObol   Assembler   Le370   C   Pli      |  |  |
| RELoad                            | ==>                                           | No              |        | No   Yes                                 |  |  |
| RESident                          | ==>                                           | No              |        | No   Yes                                 |  |  |
| USAge                             | ==>                                           | Normal          |        | Normal   Transient                       |  |  |
| USElpacopy                        | ==>                                           | No              |        | No   Yes                                 |  |  |
| Status                            | ==>                                           | Enabled         |        | Enabled   Disabled                       |  |  |
| RSl                               | :                                             | 00              |        | 0-24   Public                            |  |  |
| CEdf                              | ==>                                           | Yes             |        | Yes   No                                 |  |  |
| DAtalocation                      | ==>                                           | Below           |        | Below   Any                              |  |  |
| EXECKey                           | ==>                                           | User            |        | User   Cics                              |  |  |
| COncurrency                       | ==>                                           | Quasirent       |        | Quasirent   Threadsafe                   |  |  |
| REMOTE ATTRIBU                    | JTES                                          |                 |        |                                          |  |  |
| DYnamic                           | ==>                                           | No              |        | No   Yes                                 |  |  |
| + REMOTESystem                    | ==>                                           |                 |        |                                          |  |  |
|                                   |                                               |                 |        |                                          |  |  |
|                                   |                                               |                 |        | SYSID=C001 APPLID=A06C001                |  |  |
| DEFINE SUCCESS                    | DEFINE SUCCESSFUL TIME: 00.00.00 DATE: 01.037 |                 |        |                                          |  |  |
| PF 1 HELP 2 COM                   | 3 El                                          | ND              | 6 CRS  | GR / SBH 8 SFH 9 MSG 10 SB 11 SF 12 CNCL |  |  |

### Abbildung 14: Auswahl der Sprache

"Le370" ist keine Sprache sondern eine Laufzeitumgebung. CICS braucht an dieser Stelle in Wirklichkeit nicht die Angabe der Quellsprache unseres Anwendungsprogramms (wir haben es ja bereits übersetzt), sondern die Angabe der Laufzeitumgebung des von uns verwendeten Compilers. Alle modernen z/OS-Compiler verwenden eine gemeinsame Laufzeitumgebung, die den Namen "Le370" trägt. Mit Betätigung der Eingabetaste wird "Le370" gespeichert und "DEFINE SUCCESSFUL" wird ausgegeben (s. Abbildung 15).

| OVERTYPE TO MODIFY           | CICS RELEASE = 0530                          |
|------------------------------|----------------------------------------------|
| CEDA DEFine PROGram( PROG020 | )                                            |
| PROGram : PROG020            |                                              |
| Group : PRAKT20              |                                              |
| DEscription ==>              |                                              |
| Language ==> Le370           | CObol   Assembler   Le370   C   Pli          |
| RELoad ==> No                | No   Yes                                     |
| RESident ==> No              | No   Yes                                     |
| USAge ==> Normal             | Normal   Transient                           |
| USElpacopy ==> No            | No   Yes                                     |
| Status ==> Enabled           | Enabled   Disabled                           |
| RS1 : 00                     | 0-24   Public                                |
| CEdf ==> Yes                 | Yes   No                                     |
| DAtalocation ==> Below       | Below   Any                                  |
| EXECKey ==> User             | User   Cics                                  |
| COncurrency ==> Ouasirent    | Quasirent   Threadsafe                       |
| REMOTE ATTRIBUTES            | gaabirene   inicaabare                       |
| $DY_{namic} => N_{O}$        | No   Yes                                     |
| + BEMOTESystem ==>           |                                              |
|                              |                                              |
|                              | SYSTD=C001 APPLID=A06C001                    |
| DEFINE SUCCESSFUL            | TIME: 00.00.00 DATE: 01.037                  |
| PF 1 HELP 2 COM 3 END        | 6 CRSR 7 SBH 8 SFH 9 MSG 10 SB 11 SF 12 CNCL |

Abbildung 15: Erfolgreiche Definition

Wir verlassen die Definition des Programms mit der Eingabe von F3, als Ergebnis davon erscheint "SESSION ENDED" (s. Abbildung 16).

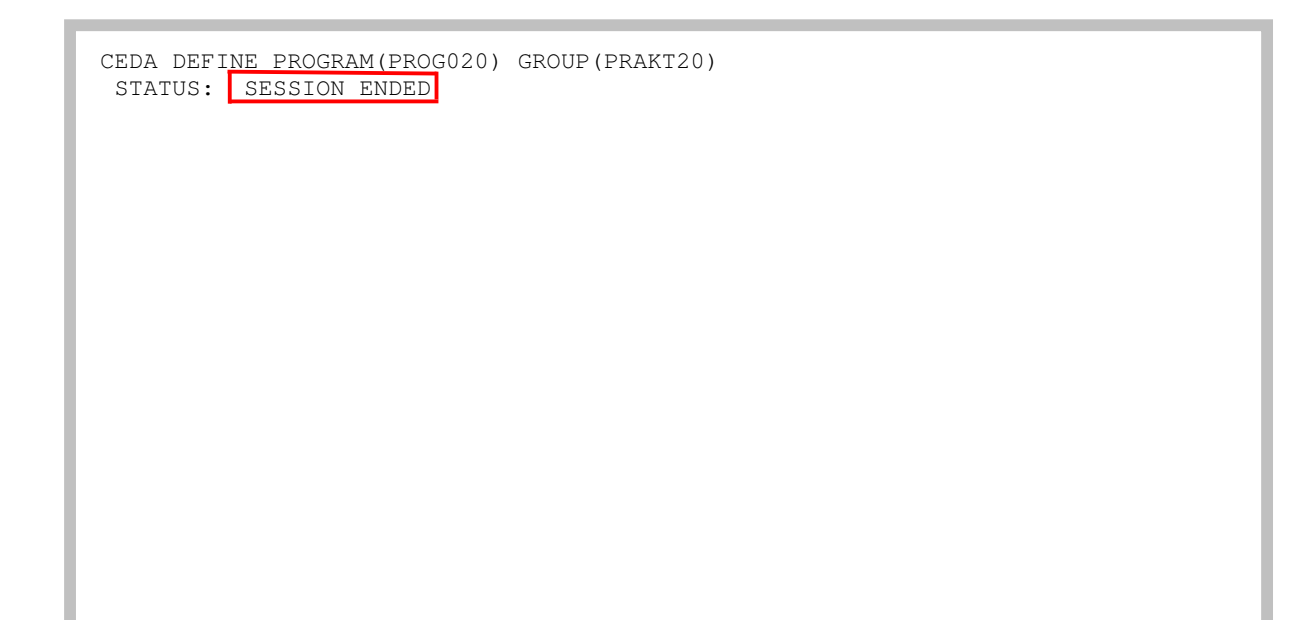

#### Abbildung 16: Definition wurde beendet

In diesen Bildschirm geben wir in die oberste Zeile den nächsten CEDA-Befehl ein (s. Abbildung 17).

```
CEDA DEFINE TRANS(TO20) GROUP(PRAKT20)
STATUS: SESSION ENDED
```

Abbildung 17: Definition der Transaktion T020

Unsere Transaktion soll wie alle anderen Transaktionen vom Bildschirm über eine 4-stellige Transaktions-ID aufgerufen werden. Wir wählen hierfür die ID "T020" und teilen diese Wahl mit Hilfe des "CEDA DEFINE"-Befehls mit (s. Abbildung 17). Genauso wie das Programm "PROG020" wird diese Bestandteil der Gruppe "PRAKT20". Abschließend betätigen wir die Eingabetaste.

```
DEFINE TRANS(T020) GROUP(PRAKT20)
OVERTYPE TO MODIFY
                                                        CICS RELEASE = 0530
 CEDA DEFine TRANSaction( T020 )
  TRANSaction ==> T020
               ==> PRAKT20
  Group
  DEscription ==>
  PROGram ==> 00000
                                    0-32767
  PROFile ==> DFHCICST
  PArtitionset ==>
  STAtus => Enabled
                                 Enabled | Disabled
0-65520
                : 00000
  PRIMedsize
                                    Below | Any
  TASKDATALoc ==> Below
  TASKDATAKey ==> User
                                    User | Cics
  STOrageclear ==> No
                                    No | Yes
  RUnaway ==> System
SHutdown ==> Disabled
                                  System | 0 | 500-2700000
Disabled | Enabled
  ISolate
              ==> Yes
                                     Yes | No
              ==>
  Brexit
+ REMOTE ATTRIBUTES
 S PROGRAM OR REMOTESYSTEM MUST BE SPECIFIED.
                                                   SYSID=C001 APPLID=A06C001
PF 1 HELP 2 COM 3 END
                                 6 CRSR 7 SBH 8 SFH 9 MSG 10 SB 11 SF 12 CNCL
```

#### **Abbildung 18: Der Definitions-Screen**

CEDA will mehrere Angaben von uns und schlägt eine Reihe von Default-Werten vor (s. Abbildung 18).

```
DEFINE TRANS(T020) GROUP(PRAKT20)
 OVERTYPE TO MODIFY
                                                                              CICS RELEASE = 0530
  CEDA DEFine TRANSaction( T020 )
   TRANSaction ==> T020
                     ==> PRAKT20
    Group
   DEscription ==>
   PROGram ==> PROG020
   TWasize
                    ==> 00000
                                                   0-32767
   PROFile ==> DFHCICST
   PArtitionset ==>
   PARtitionset ==>STAtus==> EnabledEnabled | DisabledPRIMedsize: 000000-65520TASKDATALoc==> BelowBelow | AnyTASKDATAKey==> UserUser | CicsSTOrageclear==> NoNo | YesRUnaway==> SystemSystem | 0 | 500-2700000SHutdown==> DisabledDisabled | EnabledISolate==> YesYes | NoBrexit==>
   ISolate ==> Yes
Brexit ==>
+ REMOTE ATTRIBUTES
  S PROGRAM OR REMOTESYSTEM MUST BE SPECIFIED.
                                                                       SYSID=C001 APPLID=A06C001
PF 1 HELP 2 COM 3 END
                                              6 CRSR 7 SBH 8 SFH 9 MSG 10 SB 11 SF 12 CNCL
```

Abbildung 19: Eingabe der Parameter

Wir übernehmen alle Default-Werte und geben in die Zeile "PROGram" den Namen unseres Anwendungsprogramms, nämlich "PROG020", ein und bestätigen mit der Eingabetaste (s. Abbildung 19).

| OVERTYPE TO MODIFY<br>CEDA DEFine TRANSaction(T020<br>TRANSaction : T020<br>Group : PRAKT20<br>DEscription ==> | CICS RELEASE = 0530                          |
|----------------------------------------------------------------------------------------------------|----------------------------------------------|
| PROGram ==> PROG020                                                                                            |                                              |
| TWasize ==> 00000                                                                                              | 0-32767                                      |
| PROFile ==> DFHCICST                                                                                           |                                              |
| PArtitionset ==>                                                                                               |                                              |
| STAtus ==> Enabled                                                                                             | Enabled   Disabled                           |
| PRIMedsize : 00000                                                                                             | 0-65520                                      |
| TASKDATALoc ==> Below                                                                                          | Below   Any                                  |
| TASKDATAKey ==> User                                                                                           | User   Cics                                  |
| STOrageclear ==> No                                                                                            | No   Yes                                     |
| RUnaway ==> System                                                                                             | System   0   500-2700000                     |
| SHutdown ==> Disabled                                                                                          | Disabled   Enabled                           |
| ISolate ==> Yes                                                                                                | Yes   No                                     |
| Brexit ==>                                                                                                    |                                              |
| + REMOTE ATTRIBUTES                                                                                            |                                              |
|                                                                                                    |                                              |
|                                                                                                    | SISID=CUUI APPLID=AU6CUUI                    |
| DEFINE SUCCESSFUL                                                                                              | TIME: 22.00.13 DATE: 01.037                  |
| PF 1 HELP 2 COM 3 END                                                                                          | 6 CRSR 7 SBH 8 SFH 9 MSG 10 SB 11 SF 12 CNCL |

## Abbildung 20: Erfolgreiche Definition

Die Meldung "DEFINE SUCESSFUL" erscheint (s. Abbildung 20). Wir verlassen dieses Menü mit F3.

CEDA DEFINE TRANS(T020) GROUP(PRAKT20) STATUS: SESSION ENDED

### Abbildung 21: Nach dem Verlassen des Menüs

Der Bildschirm in der Abbildung 21 erscheint. Wir haben CICS den Namen unseres Anwendungsprogramms und eine dazugehörige Transaktions-ID bekanntgegeben. Jetzt müssen diese in die CICS-Programmbibliothek übernommen (installiert) werden.

CEDA INSTALL GROUP(PRAKT20) STATUS: SESSION ENDED Wir geben in die oberste Zeile das CEDA-INSTALL-Kommando ein und drücken die Eingabetaste (s. Abbildung 22).

| I  | NSTALL GROUP(I | PRAKT20) |   |      |   |     |       |                           |
|----|----------------|----------|---|------|---|-----|-------|---------------------------|
| 0  | VERTYPE TO MOI | DIFY     |   |      |   |     |       |                           |
|    | CEDA Install   |          |   |      |   |     |       |                           |
|    | All            |          |   |      |   |     |       |                           |
|    | Connection     | ==>      |   |      |   |     |       |                           |
|    | DB2Conn        | ==>      |   |      |   |     |       |                           |
|    | DB2Entry       | ==>      |   |      |   |     |       |                           |
|    | DB2Tran        | ==>      |   |      |   |     |       |                           |
|    | DOctemplate    | ==>      |   |      |   |     |       |                           |
|    | Enqmodel       | ==>      |   |      |   |     |       |                           |
|    | File           | ==>      |   |      |   |     |       |                           |
|    | Journalmodel   | ==>      |   |      |   |     |       |                           |
|    | LSrpool        | ==>      |   |      |   |     |       |                           |
|    | Mapset         | ==>      |   |      |   |     |       |                           |
|    | PARTItionset   | ==>      |   |      |   |     |       |                           |
|    | PARTNer        | ==>      |   |      |   |     |       |                           |
|    | PROCesstype    | ==>      |   |      |   |     |       |                           |
|    | PROFile        | ==>      |   |      |   |     |       |                           |
|    | PROGram        | ==>      |   |      |   |     |       |                           |
| +  | Requestmodel   | ==>      |   |      |   |     |       |                           |
|    |                |          |   |      |   |     |       |                           |
|    |                |          |   |      |   |     |       | SYSID=C001 APPLID=A06C001 |
|    | INSTALL SUCCE  | SSFUL    |   |      |   |     | TIME: | 22.02.15 DATE: 01.037     |
| PF | 1 HELP         | 3 END    | 6 | CRSR | 7 | SBH | 8 SFH | 9 MSG 10 SB 11 SF 12 CNCL |

Abbildung 23: Installation war erfolgreich

CEDA bestätigt, dass die Installation erfolgreich war (s. Abbildung 23). Wir verlassen mit F3 dieses Menü.

```
CEDA INSTALL GROUP(PRAKT20)
STATUS: SESSION ENDED
```

#### Abbildung 24: Beendete Installation

Der in Abbildung 24 dargestellte Bildschirm erscheint. Unsere Transaktion ist als Teil der CICS-Anwendungsbibliothek installiert worden und kann nun aufgerufen und damit ausgeführt werden. Dafür löschen wir die oberste Zeile (die CEDA-Kommandozeile) ganz und rufen unsere Anwendung auf, indem wir dort unsere Transaktions-ID, nämlich "T020", eingeben.

WELCOME TO THE MAGIC WORLD OF CICS

GROUP PRAKT20 !

Abbildung 25: Ausgabe der Transaktion "T020" auf dem Bildschirm

Nach dem Betätigen der Eingabetaste erscheint unsere CICS-Transaktion auf dem Monitor (s. Abbildung 25).

Wir betätigen die Eingabetaste, um zum nächsten Screen zu gelangen.

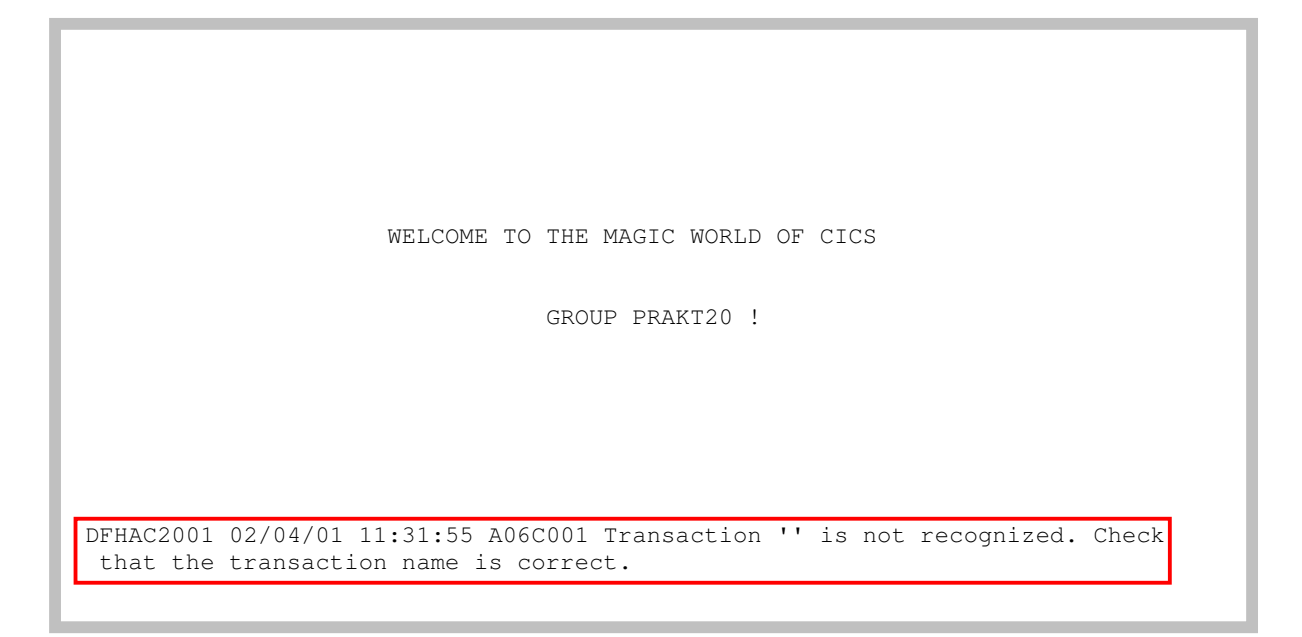

**Abbildung 26: Fehlermeldung** 

Dieser terminiert die Bildschirmausgabe unserer Transaktion und erzeugt wieder eine Fehlermeldung (s. Abbildung 26).

| WELCOME TO THE MAGIC WORLD OF CICS<br>GROUP PRAKT20 !                       |
|-----------------------------------------------------------------------------|
|                                                                             |
|                                                                             |
| DFHAC2001 02/04/01 11:31:55 A06C001 Transaction '' is not recognized. Check |
| that the transaction name is correct. CEDA DISPLAY GROUP(PRAKT20)           |

Abbildung 27: Befehlseingabe zur Ansicht aller gespeicherter Daten in Group "PRAKT20"

Alle Bestandteile unserer Transaktion sind in der Gruppe PRAKT20 gespeichert. Wir sehen sie uns an, indem wir den Befehl "CEDA DISPLAY GROUP(PRAKT20)" eingeben und anschließend die Eingabetaste drücken (s. Abbildung 27).

| DISPLAY GROUP(PRAKT20)<br>ENTER COMMANDS |                              |                                    |
|------------------------------------------|------------------------------|------------------------------------|
| NAME TYPE                                | GROUP                        | DATE TIME                          |
| PROG020 PROGRAM                          | PRAKT20<br>PRAKT20           | 01.034 24.00.00<br>01.034 24.00.00 |
| T020 TRANSACTION                         | PRAKT20                      | 01.034 24.00.00                    |
|                                          |                              |                                    |
|                                          |                              |                                    |
|                                          |                              |                                    |
|                                          |                              |                                    |
|                                          |                              |                                    |
|                                          |                              |                                    |
|                                          |                              |                                    |
|                                          |                              |                                    |
|                                          |                              |                                    |
| RESULTS. 1 TO 3 OF 3                     | TIME -                       | SYSID=C001 APPLID=A06C001          |
| PF 1 HELP 3 END 4                        | TOP 5 BOT 6 CRSR 7 SBH 8 SFH | 9 MSG 10 SB 11 SF 12 CNCL          |

Abbildung 28: Ausgabe aller Komponenten der Gruppe "PRAKT20"

Die Gruppe "PRAKT20" besteht aus den drei Komponenten "MSET020", "PROG020" und "T020", die wir unter CICS definiert und anschließend installiert haben.

<u>Aufgabe:</u> Bereiten Sie die CICS-Transaktion vor und führen Sie diese dann aus. (Hinweis: Die Übersetzung des C-Programms mittels des JCL-Scriptes "start01" erfolgt fehlerfrei, wenn diese mit der Statusmeldung "MAXCC=4" beendet wird). Ihr C-Programm speichern Sie unter "PROG<Ihre Prakt-Nr>" ab, so dass jeder Teilnehmer/jede Gruppe sein/ihr eigenes C-Programm in CICS installieren kann. Benutzen Sie als CICS-Gruppennamen ihren Login-Namen (z.B. "PRAKT20" oder "PRAK165") und als TRID "T<Ihre Prakt-Nr>". Haben Sie z.B. den Account "PRAKT15, dann ist "T015" Ihre TRIDErzeugen Sie per Print-Screen ein Bild ihres Fensters, welches die Bildschirmausgabe von CICS enthält (Ihre Version von "WELCOME TO THE MAGIC...", die Sie eindeutig identifiziert). Achten Sie darauf, dass das Bild nicht mehr als 250 KByte Speicherplatz belegt. Sehr gut ist das JPEG-Format, das mit weniger als 90 KByte auskommt. Schicken Sie Ihrem Betreuer dieses Bild als Bitmap- oder JPEG-Bild zu. Die Daten ihrer Arbeit löschen Sie nicht.

Um uns aus CICS auszuloggen, betätigen wir einmal oder mehrmals die Taste F3, bis die Meldung "STATUS: SESSION ENDED" ausgegeben wird. In die Zeile darüber geben wir die Logoff-Transaktion "CESF LOGOFF", gefolgt von der Eingabetaste, ein (s. Abbildung 29).

CESF LOGOFF STATUS: SESSION ENDED

Abbildung 29: Ausloggen aus CICS